# Videoloengute salvestamine Panopto abil

Triin Marandi september 2021 e-lõuna

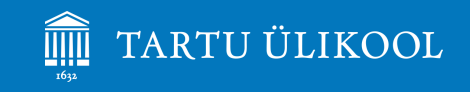

## Kas oled Panoptoga varem salvestanud?

- A. Jah, saan ise hakkama
- B. Jah, olen, kuid enam ei mäleta
- C. Jah, salvestan kellegi abil
- D. Ei ole salvestanud

## Võimalused

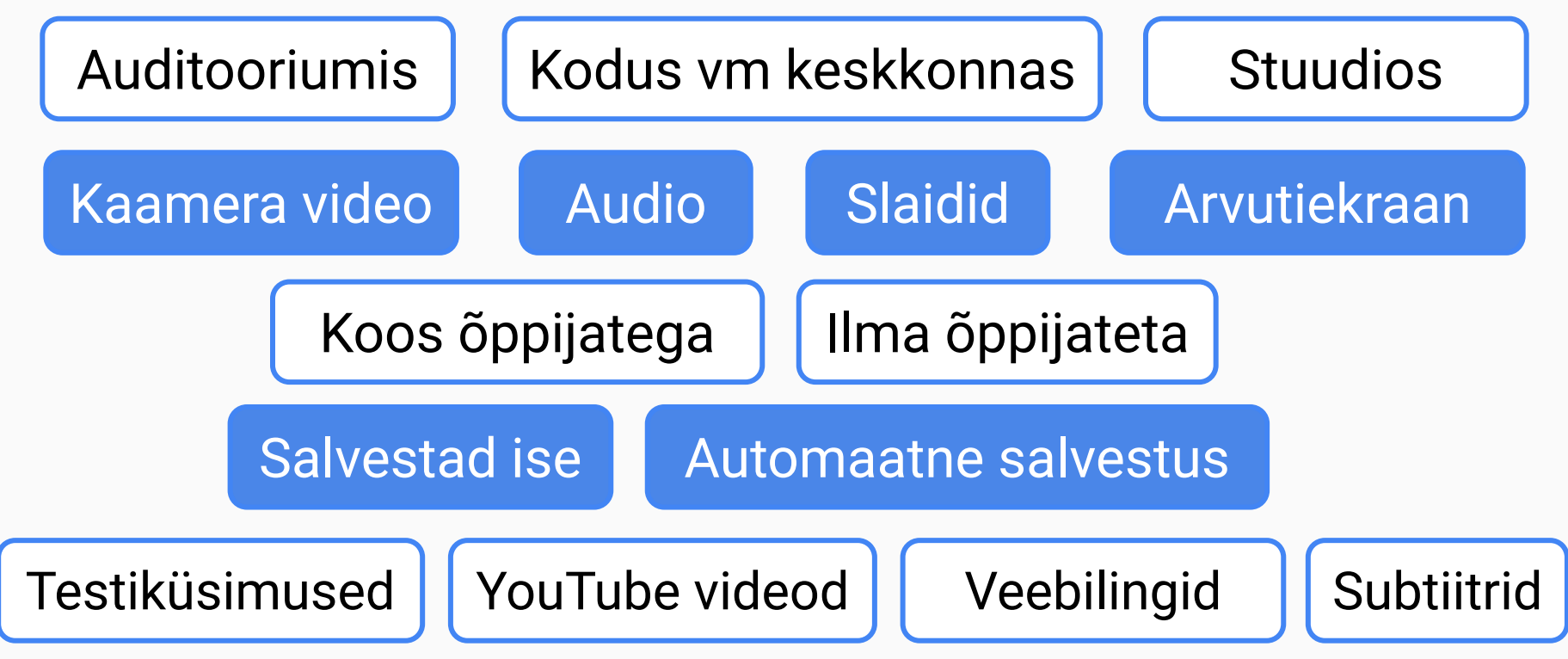

## Panoptoga salvestatud video näide (4:17)

Logi Panoptosse sisse, et näha testiküsimusi jm võimalusi.

## https://bit.ly/3if2gj0

(lõpus on suur o-täht)

## Enne kontrolli üle slaidid

- Pikkus max 20-30 minutit.
- Avaslaid teema, alateema ja õppejõu nimega.
- Lõpuslaid kokkuvõttega või tänuga.
- Slaididel järjekorranumbrid.
- Soovitavalt lihtne **valge taust** ja tume tekst.
- Kiri on piisavalt suur (22-28) ja kõigil slaididel ühesugune.
- Slaidide **pealkirjad** õigesti sisestatud.
- Viited allikatele.

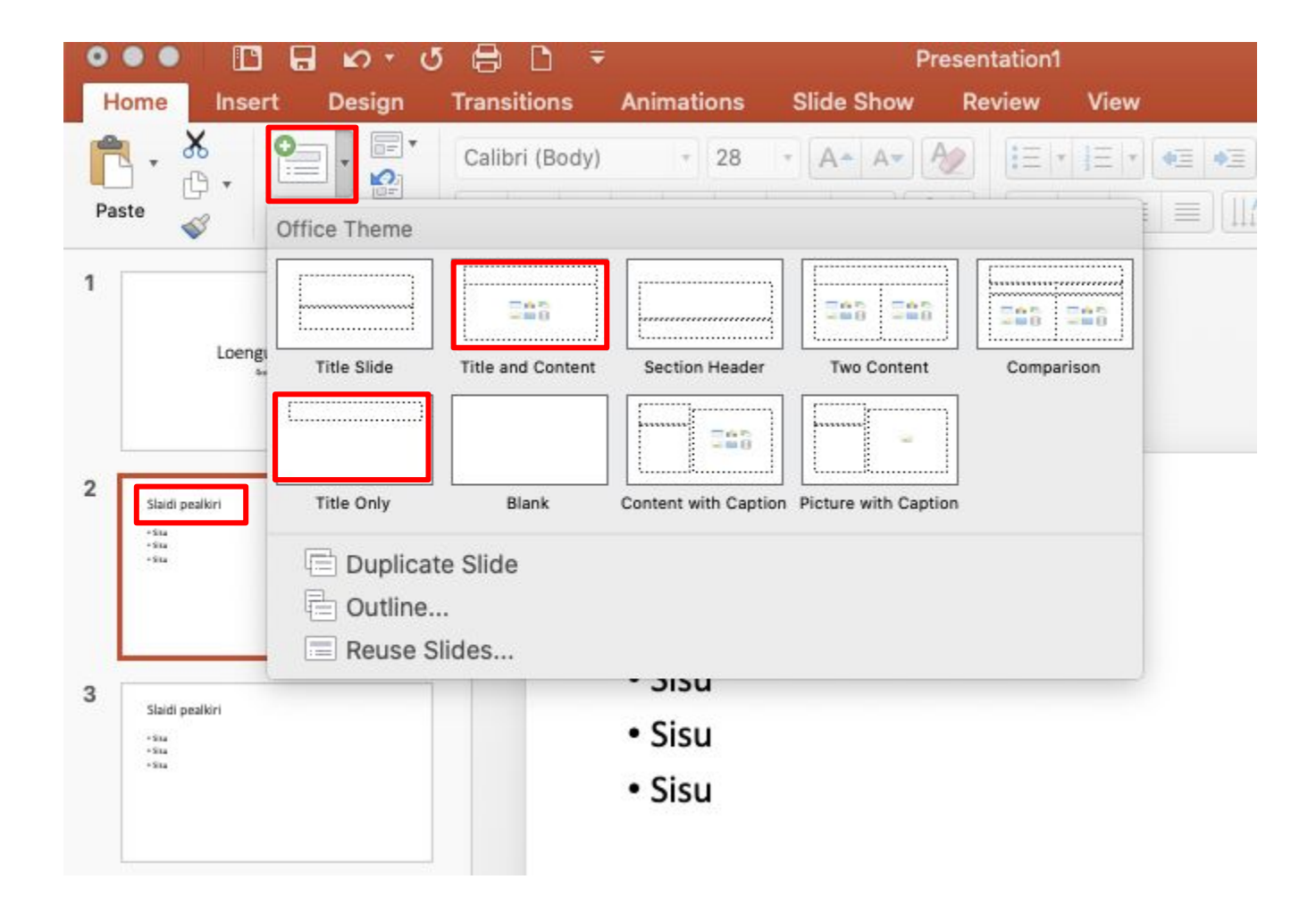

## Enne kontrolli üle e-kursus, arvuti ja ruum

- Kas e-kursusel on **Panopto plokk** (muutmisrežiimis, vasakus servas)?
- Kas arvutis on **Panopto programm** (saab Panopto plokist)?
- Kas on **piisavalt valgust** ja valgus ei tule eest või küljelt?
- Kas veebikaamera ja mikrofon töötab?
- Säti veebikaamera **silmade kõrgusele** otse (mitte alt üles).
- Välista kõik **segajad** (ka teised programmid).
- Vali ilma ratasteta tool.
- Vali sobiv taust.
- Pane arvuti vooluvõrku ja soovitavalt kaabliga internetti.

## Kas Sinu arvutis on Panopto programm?

- A. Jah, on
- B. Ei ole, aga kohe panen
- C. Ei ole ja ei saa ise panna ka

D. Ei tea

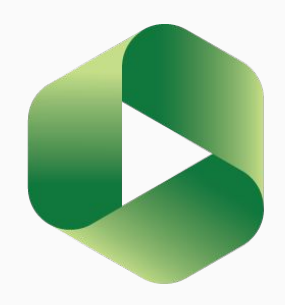

## Panopto plokk ja programm

- E-kursus + Panopto plokk.
- Panopto programm arvutis saab Panopto plokist.

Panopto

**+ ⊅** -

Otseülekanded Otseülekanded puuduvad

Tehtud salvestused

Salvestused puuduvad

Ülekannete vood

Audioülekanne(RSS)

Videoülekanne(RSS)

Lingid

Kausta seaded Panoptos

Salvestaja allalaadimine(Windows | Mac)

Lisa plokk

Panopto

+ **\$** -

Selle kursuse kausta pole veel loodud.

Loo kaust Panoptos

## Kas Sul on Mac või Windows?

- A. Mac
- B. Windows

A - Kontrolli audio ja audio kvaliteeti

B - Vali, mida salvestada.

B - Kursuse kaust ja korrektne pealkiri.

D - Ava esitlus ja salvestamine käivitub automaatselt.

E - Slaidide näitamisel pole seadeid vaja muuta

F - Lõpus klõpsa Stop.

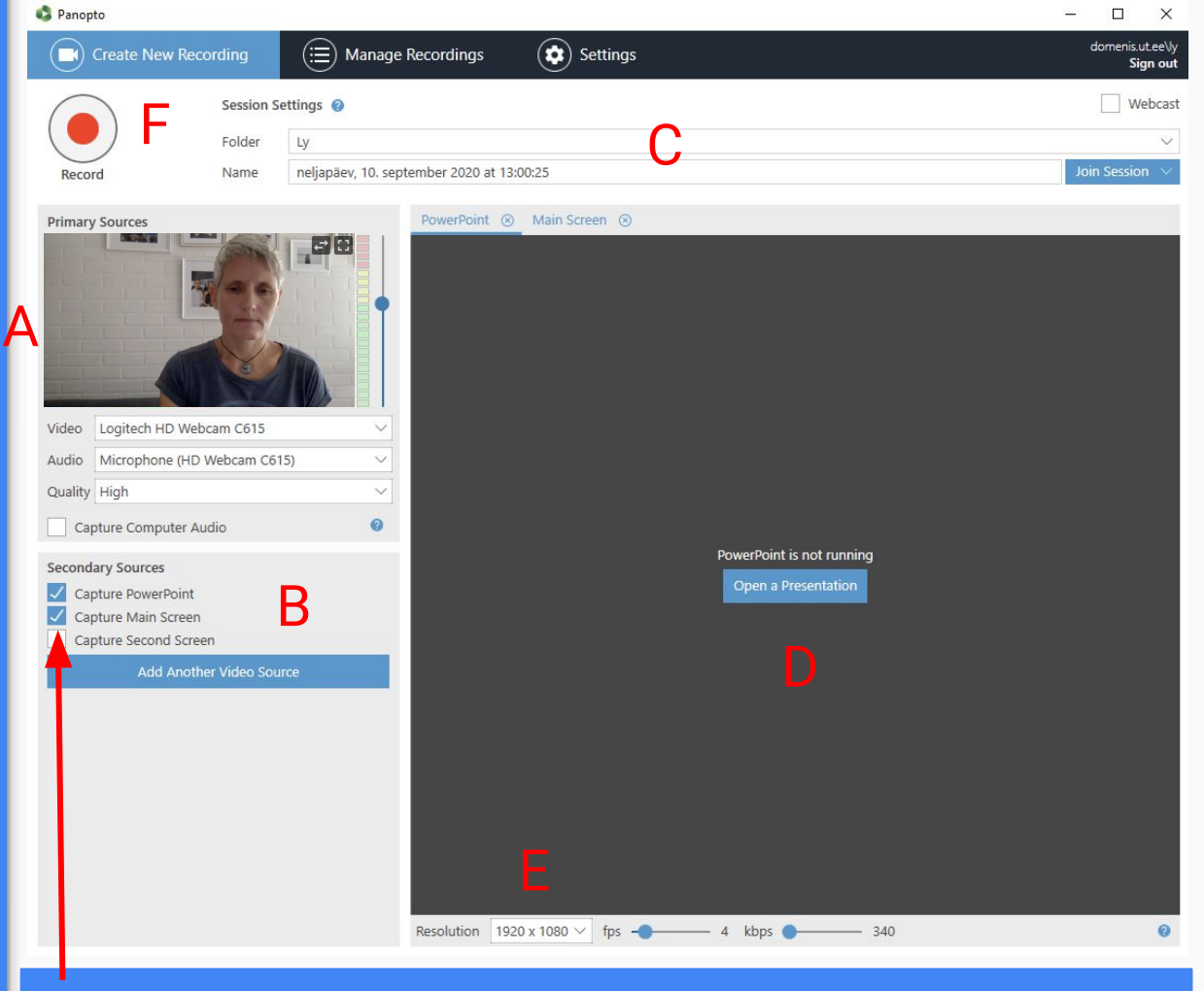

Kui tahad salvestada hiire liikumist, märgi linnukesega Capture Main Screen.

### MAC

A - Kontrolli audio ja audio kvaliteeti

B - Vali, mida salvestada.

C - Kursuse kaust ja korrektne pealkiri.

D - Klõpsa Record.

E - Ava oma arvutis esitlus ja slaidišou.

F - Lõpus klõpsa Stop (C).

| 0              |                                           |                                                                                                    | Record A Sess     | ion                     |                |
|----------------|-------------------------------------------|----------------------------------------------------------------------------------------------------|-------------------|-------------------------|----------------|
| ) ja           | I F                                       | Choose folde                                                                                                    | Manage Recordings |                         |                |
|                |                                           | Folder                                                                                                    | Triin             |                         | <u>~</u>       |
|                |                                           | Session                                                                                                    | pealkiri          | C                       | Join Session 👻 |
| Record         | Pause                                     | Webcast                                                                                                    |                   |                         |                |
| Primary So     | purce                                     |                                                                                                    | Secondary Sources | Secondary 1 Secondary 2 |                |
| A              |                                           |                                                                                                    |                   |                         |                |
| Video<br>Audio | FaceTime HD Camera<br>Built-in Microphone | Image: constraint of the second second secon |                   |                         |                |
| lides          |                                           |                                                                                                    |                   |                         |                |
| Recor          | d PowerPoint<br>d Keynote                 | В                                                                                                    | Source None       | 0                       |                |

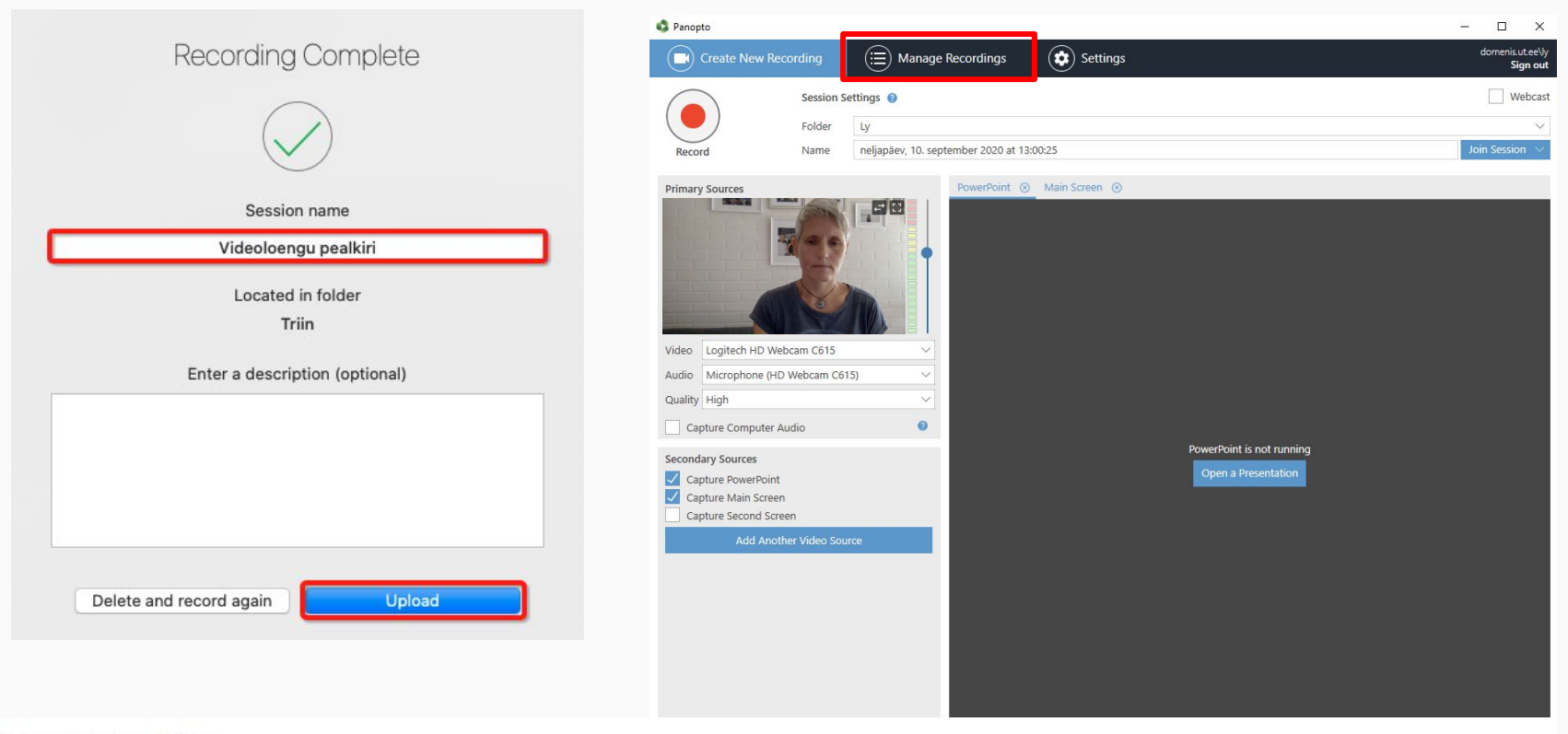

#### Uploaded Recordings

| Start Time       | Duration | Folder    | Session                                   | Actions      |             | Status / Link          |
|------------------|----------|-----------|-------------------------------------------|--------------|-------------|------------------------|
| 10.09.2020 13:35 | 00:00:03 | My Folder | neljapäev, 10. september 2020 at 13:35:44 | Delete Local | Set Offline | Resume Share Edit View |
| 10.09.2020 13:35 | 00:00:03 | My Folder | neljapäev, 10. september 2020 at 13:34:05 | Delete Local | Set Offline | Resume Share Edit View |

## Proovime nüüd koos salvestamist!

A. Ava Panopto arvuti töölaualt.

- B. Logi sisse (nagu Moodle'isse).
- C. Vali videole kursuse kaust ja sisesta pealkiri.
- D. Kontrolli kaamera **pilti** ja **heli**.
- E. Salvesta paar minutit slaide või ekraani.
- F. Lae salvestus Panopto serverisse.

## Kuidas lisada video e-kursuse avalehele? URL-na või viidete leheküljele.

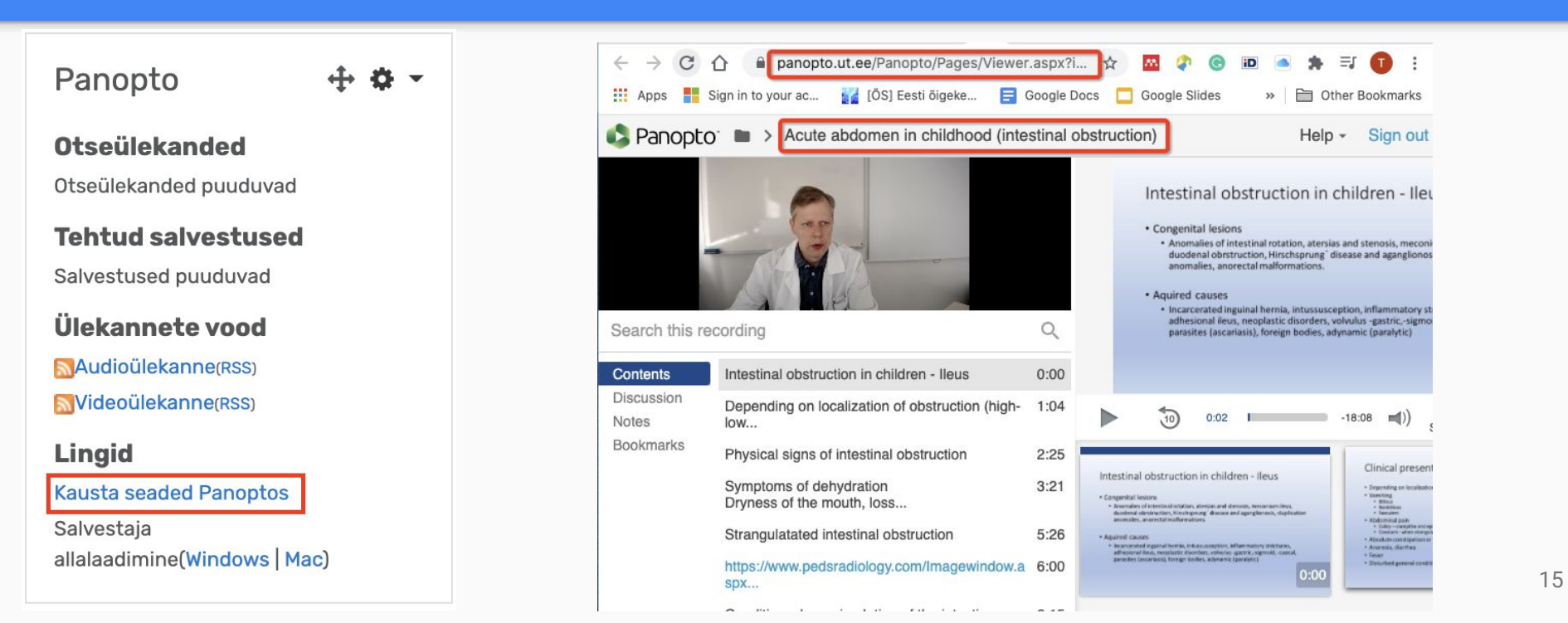

### Video tõstmine teise kausta ja pealkirja muutmine

Panopto **Otseülekanded** Otseülekanded puuduvad Tehtud salvestused Salvestused puuduvad Ülekannete vood Audioülekanne(RSS) Videoülekanne(RSS) Lingid Kausta seaded Panoptos Salvestaja allalaadimine(Windows | Mac)

|                                              |                                                   | Filter by date Show scheduled recordings                                                                          |  |  |  |  |  |
|----------------------------------------------|---------------------------------------------------|----------------------------------------------------------------------------------------------------|--|--|--|--|--|
| Sort by: Name                                | Duration Date 🔻 Rat                               | ing                                                                                                    |  |  |  |  |  |
| Add folder                                   |                                                   |                                                                                                    |  |  |  |  |  |
|                                              | N<br>5 r                                          | MOOCidest<br>5 months ago in demo: E-kursuse loomine õnikeskkonnas Moodle (demo                                   |  |  |  |  |  |
| MO                                           | OCide ülesehitus<br>Tirkituret<br>Norduritiveline | Settings 🏖 Share 🎤 Edit 🔒 Stats 👕 Delete                                                                          |  |  |  |  |  |
|                                              |                                                   |                                                                                                    |  |  |  |  |  |
| Overview                                     | Session Information                               | n                                                                                                    |  |  |  |  |  |
| Overview<br>Share<br>Outputs                 | Session Information                               | n<br>Acute abdomen in childhood (intestinal obstruction)                                                          |  |  |  |  |  |
| Overview<br>Share<br>Outputs<br>Quiz Results | Session Information<br>Name<br>Folder             | n<br>Acute abdomen in childhood (intestinal obstruction)<br>Edit<br>ARKI.02.030: Lastekirurgia (ARKI.02.030) Edit |  |  |  |  |  |

## Kuidas muuta vaatamisõigusi?

**0** -

Panopto

### Otseülekanded

Otseülekanded puuduvad

#### **Tehtud salvestused**

Salvestused puuduvad

### Ülekannete vood

Audioülekanne(RSS)

Videoülekanne(RSS)

#### Lingid

Kausta seaded Panoptos

Salvestaja allalaadimine(Windows | Mac)

| ARKI.02.030: La                                                                                                    | stekirurg                                                                                                    | ia (AR                   | KI.02.030)                                                  |                                 |                    |                       |          |                                          |             | - |
|----------------------------------------------------------------------------------------------------|----------------------------------------------------------------------------------------------------|--------------------------|-------------------------------------------------------------|---------------------------------|--------------------|-----------------------|----------|------------------------------------------|-------------|---|
| C Refresh                                                                                                    |                                                                                                    | ==                       | Filter by date                                              | Delete                          | Сору               | Move                  | Share    | Show scheduled recordings                |             |   |
| Sort by: Name D                                                                                                    | Juration D                                                                                                    | ate 🔻                    | Rating                                                      |                                 |                    |                       |          |                                          |             |   |
| Add folder                                                                                                    |                                                                                                    |                          |                                                             |                                 |                    |                       |          |                                          |             |   |
| 1                                                                                                    | A                                                                                                    | cute a                   | bdomen in cl                                                | hildhood                        | (intestin          | al obst               | ruction) |                                          |             |   |
| estinal obstruction in children - Ileus                                                                                                    |                                                                                                    |                          |                                                             |                                 |                    |                       |          |                                          |             |   |
| <ul> <li>Resentation of indentified solution, alreader, and sheeteds, mercaniser,<br/>decodered obeyts action, trinchighting, "distance and agerglaneous, it<br/>ances also, and with in other alread;</li> </ul>                                                                                   | and the second second sec |                          |                                                             |                                 |                    |                       |          |                                          |             |   |
| Factored (marris)                                                                                                    |                                                                                                    |                          |                                                             |                                 |                    |                       |          |                                          |             |   |
| Against causes<br>• Incorrected legand levels, educe acceptor, Milanmores, anter-<br>advanced levels, excellante d'aveles, velocites apres, agrecet, a<br>percebus levelsante, forege textes, adjenent (perdet)                                                                                     | res.                                                                                                    |                          |                                                             |                                 |                    |                       |          |                                          |             |   |
| <ul> <li>Aquinté Casant         <ul> <li>necessaria l'avea, réconsequios, all'anneces proce<br/>admensaria los casante d'aveas, que que que que que que<br/>admense los casantes finences que que que que que<br/>participa locarismo, l'antigri todios, admente (participa)</li> </ul> </li> </ul> | 18:10                                                                                                    |                          |                                                             |                                 |                    |                       |          |                                          |             |   |
| Nho has an                                                                                                    | 18:10                                                                                                    |                          |                                                             |                                 |                    |                       |          |                                          |             |   |
| Nho has ac                                                                                                    | 18:10<br>Cess:                                                                                                    |                          |                                                             |                                 |                    |                       |          |                                          |             |   |
| Who has ac                                                                                                    | 18:10<br>Cess:                                                                                                    | ith t                    | ha link                                                     |                                 | _                  | _                     |          |                                          |             |   |
| Who has ac                                                                                                    | isio<br>cess:<br>one w                                                                                                    | /ith t                   | he link                                                     |                                 |                    |                       |          |                                          | •           |   |
| Who has ac<br>C Any<br>C Unlis                                                                                                    | Cess:<br>One w                                                                                                    | vith t<br>vone           | <b>he link</b><br>who has the                               | e link ca                       | in acce            | ess. No               | ) sign-i | n required.                              | •           |   |
| Who has ac<br>Any<br>Dunis<br>ARKI.02.03                                                                                                    | Cess:<br>one w<br>ted, any                                                                                                    | vith t<br>vone<br>tekiru | <b>he link</b><br>who has the<br>rgia (ARKI.                | e link ca<br>02.030)            | an acce<br>::Creat | ess. No               | o sign-i | n required.<br>Can create                | •<br>×      |   |
| Who has ac<br>Any<br>Dunis<br>ARKI.02.03                                                                                                    | Cess:<br>one w<br>ted, any<br>30: Last                                                                                                    | vith t<br>vone<br>tekiru | <b>he link</b><br>who has the<br>rgia (ARKI.<br>rgia (ARKI. | e link ca<br>02.030)<br>02.030) | an acce<br>::Creat | ess. No<br>or<br>sher | ) sign-i | n required.<br>Can create<br>Can publish | •<br>×<br>× |   |

## Panopto juhendid

### Aadressil: https://sisu.ut.ee/juhendid/panopto

### **Videote muutmine Panoptos**

# 14. septembri e-lõuna